## **One Hope Community Church**

# **Mobile App Instructions**

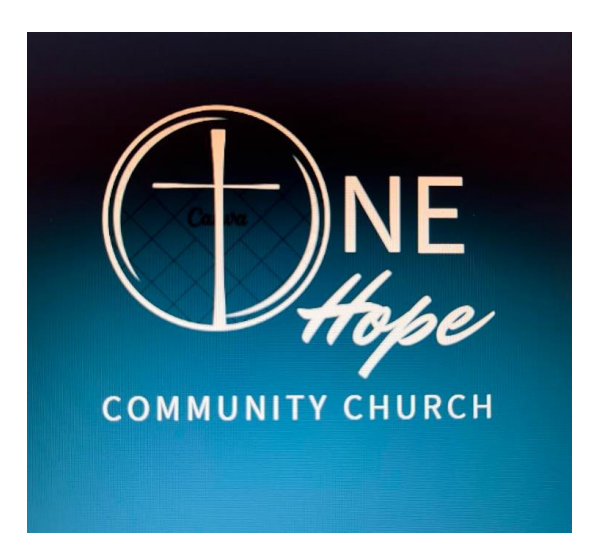

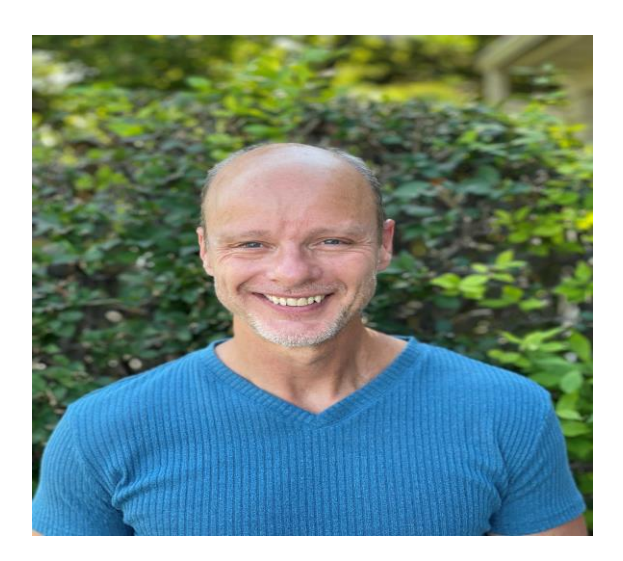

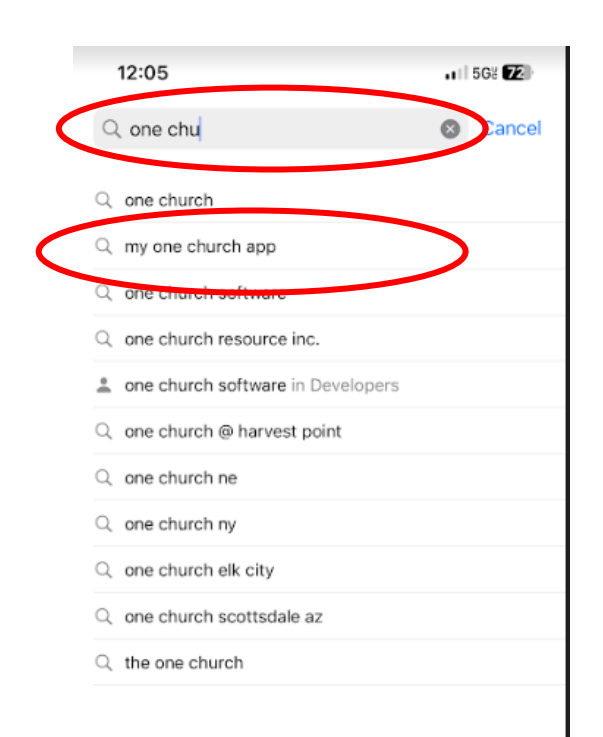

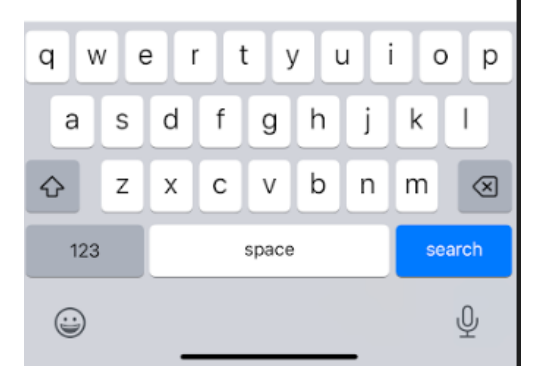

- 1. Go to the Apple or Google App Store
- 2. In the search bar start typing "one church"
- 3. Find and select the app called "my one church app"
- Install the App 4. Q my one church app Cancel 5. Open the App MPORTANT My One Church App Lifestyle OPEN \*\*\* 9 One Church Lifestyle GET > GIVE Oive Online

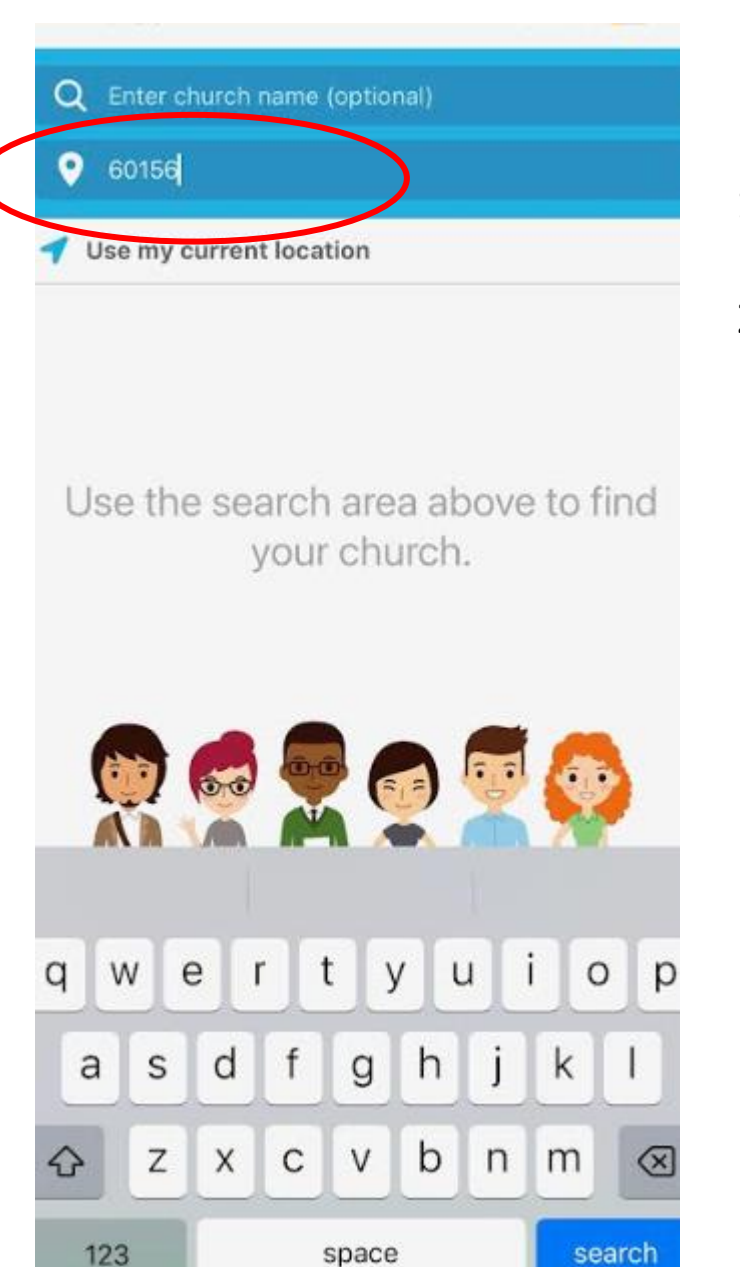

- 1. Type in One Hope in the top section (Optional)
- 2. Type in 60156 in the bottom section

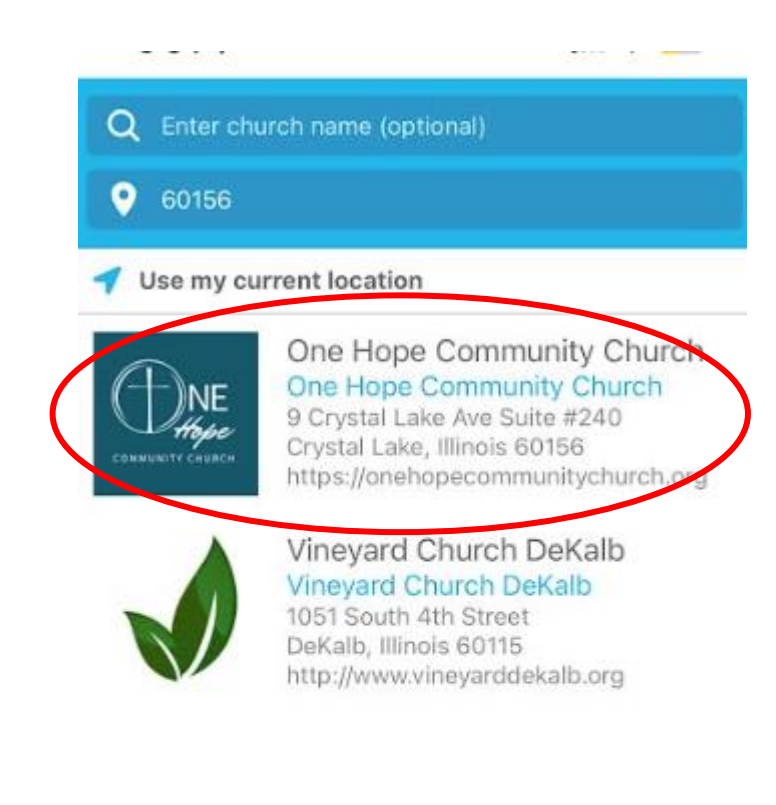

Select One Hope Community Church

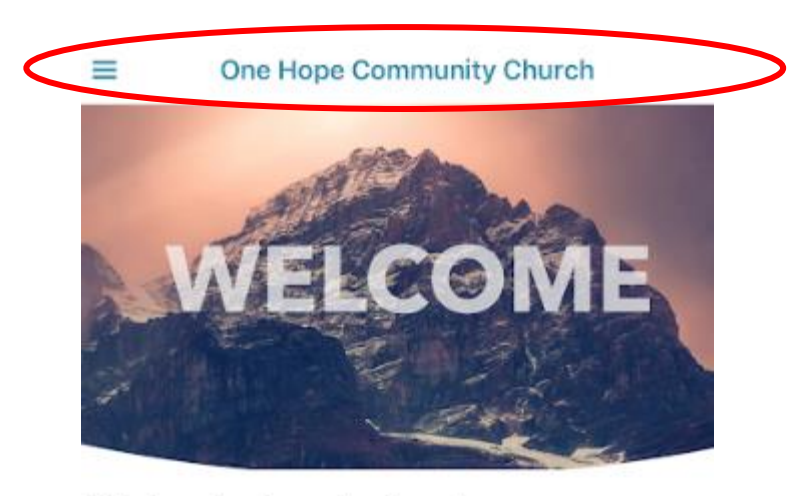

#### We're glad you're here!

In addition to the buttons below, tap on the three bars in the upper left to see the other areas of the app. Enjoy!

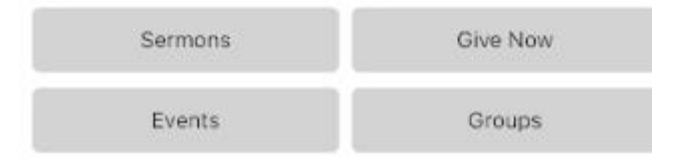

|        |              | One Hope Community<br>Church |                                |
|--------|--------------|------------------------------|--------------------------------|
| $\leq$ |              | Sign In or Register          |                                |
|        | <b>f</b>     | Home                         |                                |
|        | $\square$    | Inbox                        | A VAVIE                        |
|        | ۲            | Give Now                     | 12 Maria                       |
|        |              | Sermons                      |                                |
|        |              | Events                       | We're glad yo                  |
|        | *            | Groups                       | In addition to the b           |
|        |              | Forms                        | in the upper left to<br>Enjoy! |
|        | $\checkmark$ | Pre Check-In                 |                                |
|        | €            | Bible                        | Sermons                        |
|        | \$           | Settings                     | Events                         |
|        |              |                              |                                |
|        |              |                              |                                |
|        |              |                              |                                |

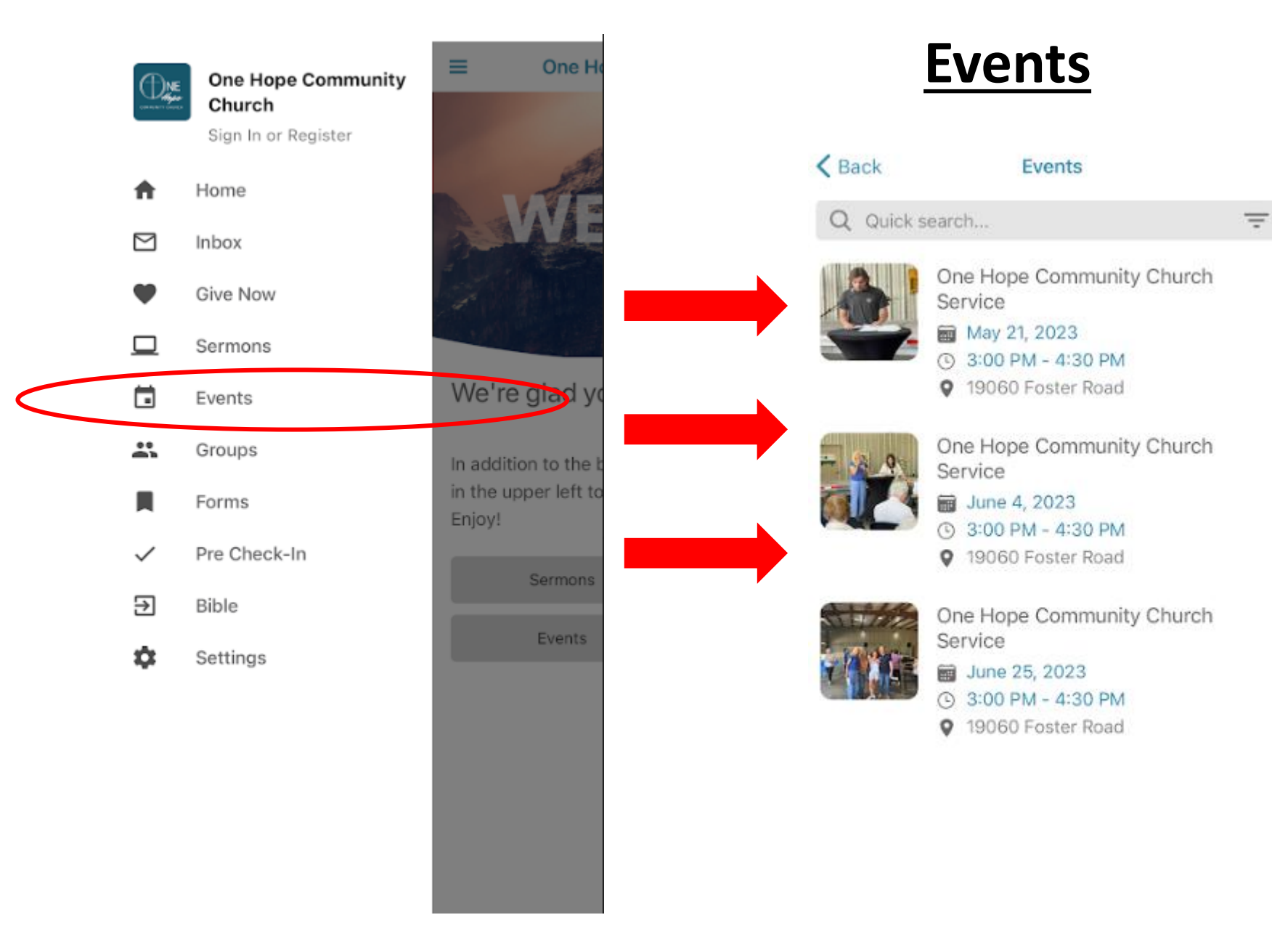

|              | One Hope Community<br>Church<br>Sign In or Register |                                |                       | <u>Giving</u>             |   |
|--------------|-----------------------------------------------------|--------------------------------|-----------------------|---------------------------|---|
| A            | Home                                                | WE                             | Kack Give Now         | Give                      |   |
| $\square$    | Inbox                                               |                                | Amount To Give        | \$ 1,000.00 to            |   |
| V            | Give Now                                            |                                | \$1,000.00            | General Fund              | 0 |
|              | Sermons                                             |                                | Monthly               |                           |   |
|              | Events                                              | We're glad yo                  | When?<br>May 11, 2023 | How often?                | 0 |
| *            | Groups                                              | In addition to the t           |                       | Monthly                   | 0 |
| ļ            | Forms                                               | in the upper left to<br>Enjoy! |                       | on the 12th 🗢             |   |
| $\checkmark$ | Pre Check-In                                        | -                              |                       | Starting on               | ~ |
| ∋            | Bible                                               | Sermons                        |                       | Until                     |   |
|              |                                                     | Events                         |                       | Forever                   | 0 |
| ÷            | Settings                                            |                                |                       | Give using:               |   |
|              |                                                     |                                |                       | + 🖃 New Debit/Credit Card |   |
|              |                                                     |                                | Continue              | + 血 New Bank Account      |   |

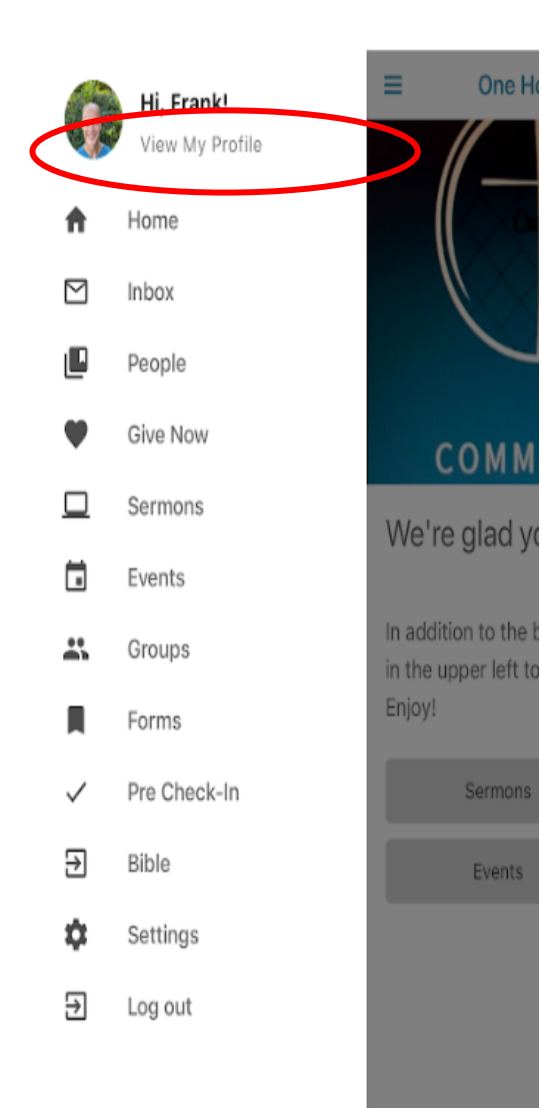

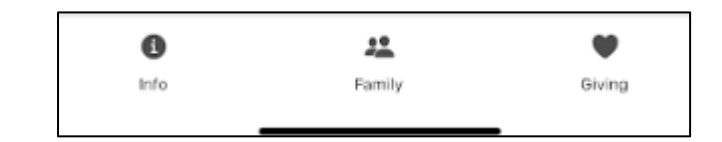

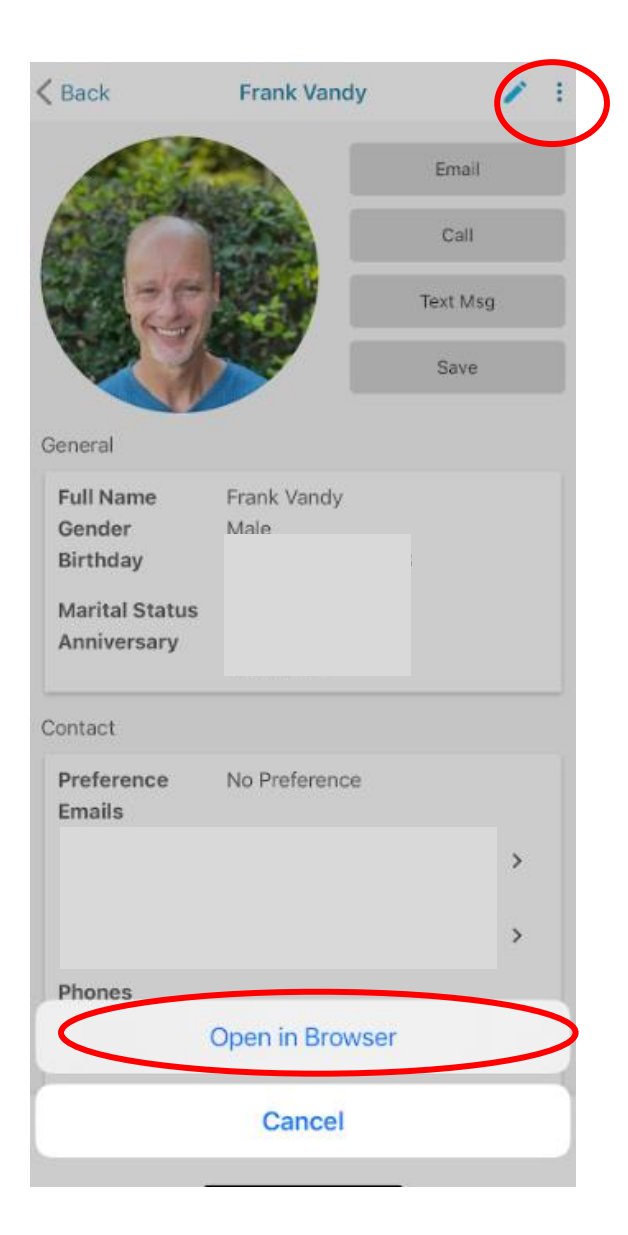

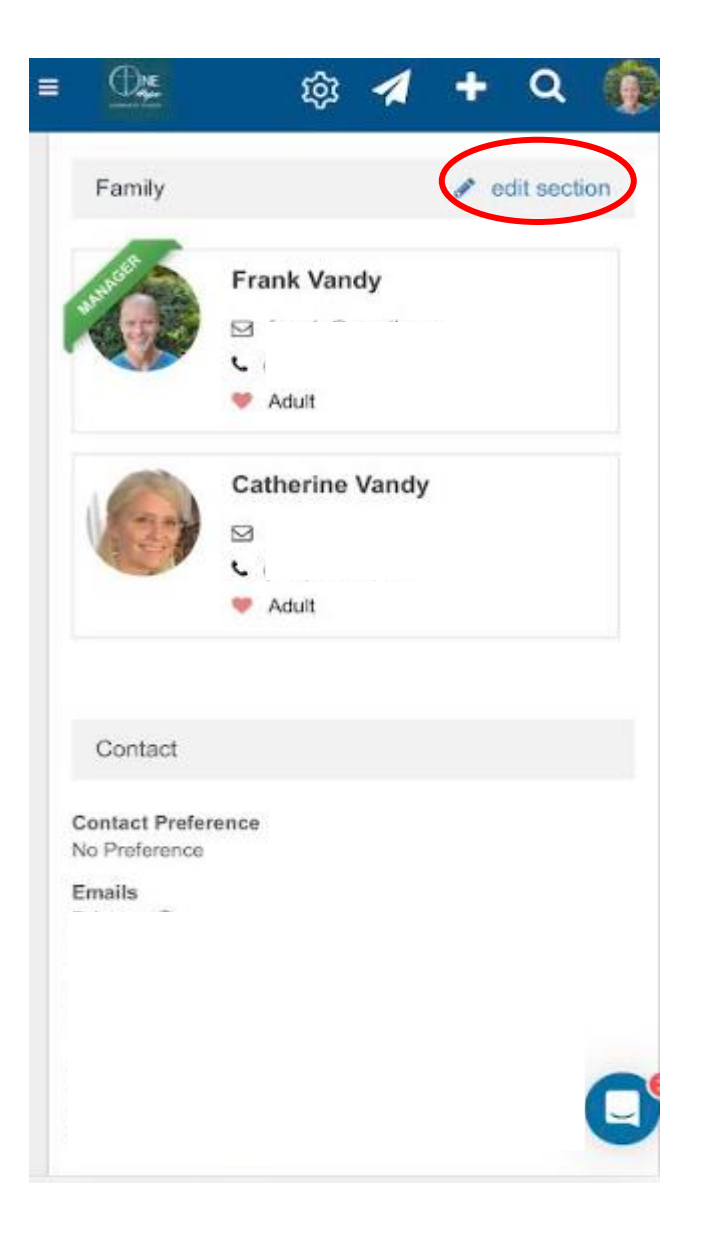

## **One Hope Community Church**

# See You On Sunday!!

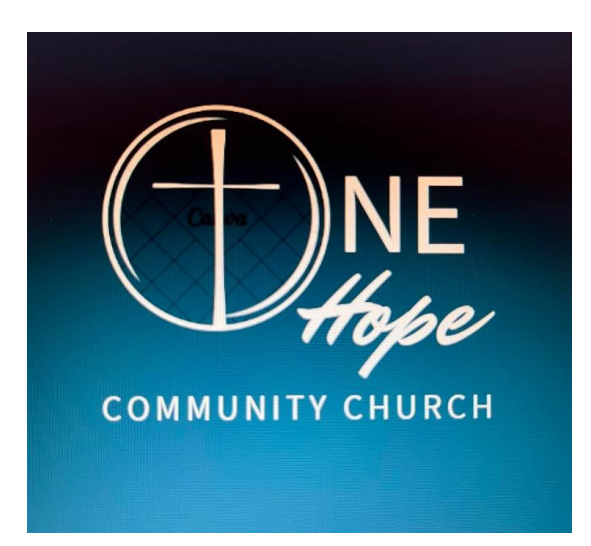

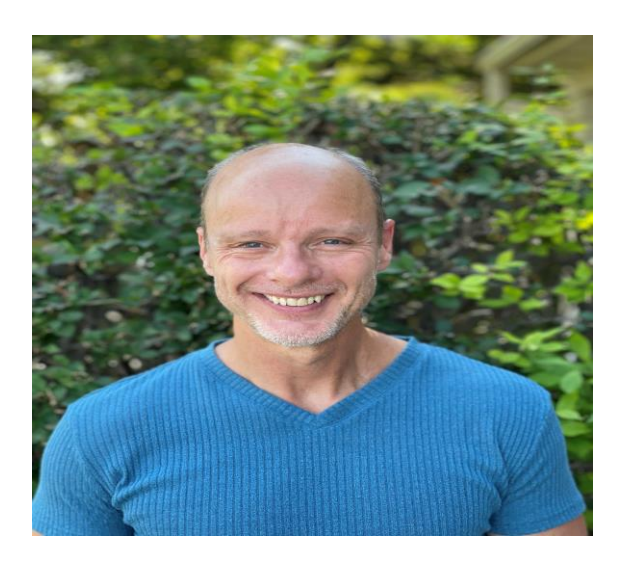